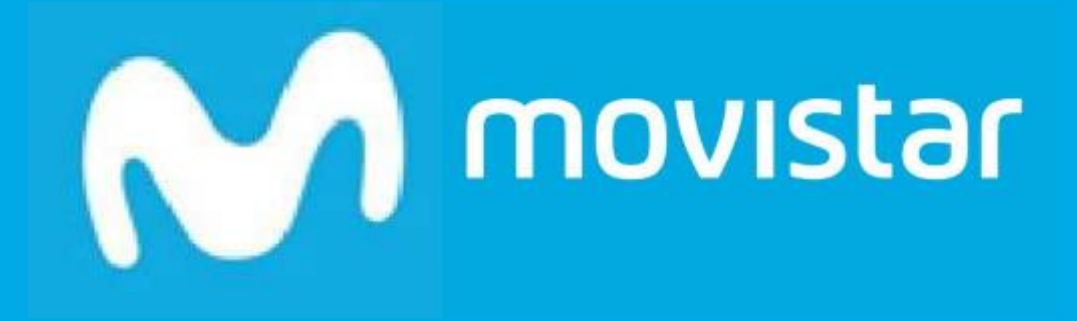

# GoGastos

Manual de Usuario

Administrador/Supervisor

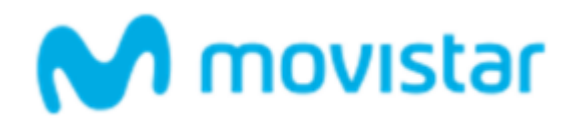

## Contenido

| Bienvenido                           |
|--------------------------------------|
| ¿Qué soluciona GoGastos?             |
| ¿Cómo lo soluciona?                  |
| Arquitectura4                        |
| El usuario supervisor                |
| Portal del administrador/supervisor5 |
| Acceso al portal                     |
| Dashboard6                           |
| Usuarios7                            |
| Usuario Inactivo9                    |
| Configuración10                      |
| Datos personales10                   |
| Preferencias10                       |
| Categorías11                         |
| Formas de pago12                     |
| Campos personalizados12              |
| Workflow13                           |
| Informes15                           |
| Avisos                               |

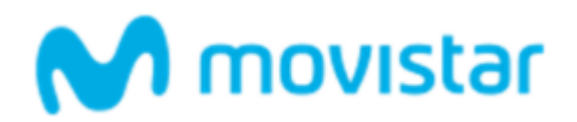

## Bienvenido

Bienvenido al manual de usuario administrador/supervisor de GoGastos, la solución integral para automatizar la gestión de los gastos de viajes de empresa.

GoGastos cambia radicalmente la forma de reclamar, revisar y gestionar los gastos, evitando pérdidas de tiempo en papeleo y mejorando el control y visibilidad de los gastos de equipo.

## ¿Qué soluciona GoGastos?

Los procesos de reporte y aprobación de gastos de empresa suelen ser ineficientes, todavía hoy en día están muy basados en el papel y en tareas manuales.

Se puede describir en función de dos figuras básicas:

### Generadores de gastos

- Los trabajadores que habitualmente desarrollan su labor fuera de la oficina generan gastos.
   Para justificarlos recogen los tiques y los acumulan hasta que llega el momento de reclamarlos a la empresa.
- 2. Una vez cada cierto tiempo, los trabajadores generan su nota de gastos. Esto significa tomar los tiques uno a uno e introducir su información en un informe para la empresa.
- 3. Se entregan el informe de gastos junto con los justificantes originales para iniciar la reclamación.

#### Supervisores de gastos

- 4. En base a las notas de gastos y a los justificantes originales, los supervisores comprueban que los gastos estén en orden.
- 5. Aprueban o rechazan el reembolso de los gastos al trabajador.

## ¿Cómo lo soluciona?

GoGastos automatiza el proceso de gestión de gastos de forma integral. A través del *smartphone* elimina el papel y lleva el reporte y revisión a un entorno digital, controlado y sin errores.

#### Generadores de gastos

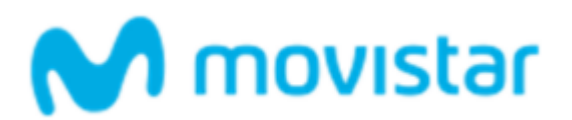

- 1. Los trabajadores usan su smartphone para fotografiar los tiques que justifican sus gastos.
- El sistema de GoGastos extrae la información de la fotografía del tique de forma automática.
   La fotografía es almacenada en la nube y sirve de justificante con todas las garantías legales.
- 3. Al final del periodo se genera la nota de gastos con un solo clic.

#### Supervisores de gastos

- 1. Los supervisores reciben los informes en un entorno centralizado, con información detallada.
- GoGastos comprueba automáticamente que se cumplan las políticas de gasto de la empresa previamente configuradas por el administrador.
- 3. Los supervisores aprueban o rechazan el reembolso de los gastos al trabajador.

## Arquitectura

La estructura de GoGastos refleja los dos roles básicos en los procesos de gestión de gastos de viajes de empresa.

Usuarios:

Reportadores de gastos: comerciales, técnicos, directivos... cualquier trabajador que desarrolle parte o toda su actividad fuera de la empresa y que reclame gastos para que la empresa los reembolse.

Supervisor de gastos: responsables de revisar y aceptar o denegar los gastos reclamados por los reportadores.

Este manual se centra en la parte del supervisor de gastos y administrador de la plataforma.

## El usuario supervisor

El usuario supervisor básicamente tienen dos atribuciones básicas: analizar y aprobar o rechazar las notas de gasto de forma ordenada y gestionar las notas de gasto de forma centralizada a través de la plataforma web.

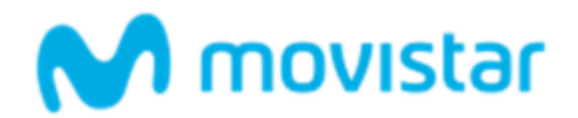

## Portal del administrador/supervisor

## Acceso al portal

Accede al panel de tus Aplicaciones en Aplicateca y selecciona la GoGastos.

| \ <b>4</b> /   | Aplicateca<br>Tu tienda de Aplicaciones Digitales                                                 |                                                          | M movisl                                                                                                    | ar |
|----------------|---------------------------------------------------------------------------------------------------|----------------------------------------------------------|----------------------------------------------------------------------------------------------------|----|
| ŵ              |                                                                                                   |                                                          | Buscar                                                                                                    | ٩  |
| Está en Inicio | o / Acceso a Aplicateca                                                                           |                                                          |                                                                                                    |    |
|                | Soy usuario de Aplicateca                                                                         |                                                          | No soy usuario de Aplicateca                                                                                                    |    |
|                | Aplicateca Omovistar.es Correo electrónico Contraseña de Aplicateca Entrar ¿Olvidó su contraseña? | Le llamamos gratis<br>Llámemos y contrate<br>900 510 041 | Si usted no dispone de usuario de<br>movistar.es ni tampoco de Aplicateca,<br>le guiamos paso a paso para<br>formalizar su registro.<br>Registrarse |    |
|                |                                                                                                   |                                                          |                                                                                                    |    |

wiso legal | Conozca Aplicateca | Accesibilidad | Protección de datos | Contacto |

Telefinica

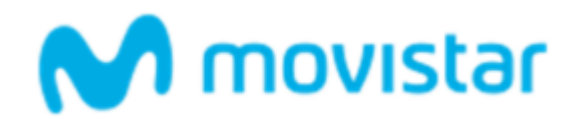

## Dashboard

Una vez has accedido a tu cuenta, te encontrarás en la pantalla del **Dashboard** o panel de control.

|    | Desde   | 18/05/201 | 3 🚰 H  | asta 14/1 | 1/2013 🖺 | 1        | 上 Usu  | io Todos 🜩               | Filtrar        |
|----|---------|-----------|--------|-----------|----------|----------|--------|--------------------------|----------------|
| G  | asto    | s tot     | ales   | : 115     | i,81 €   | E        |        | Anne Hatkins<br>John Doe |                |
| Ga | stos me | ensuale   | s      |           |          |          |        | Gastos por categoría     |                |
| 50 |         |           |        |           |          |          |        |                          | Office sublies |
|    |         |           |        |           |          | 115.81 € |        | 42%                      | Restaurants    |
| 00 |         |           |        |           |          |          |        | 402                      | Trips          |
| 50 |         |           |        |           |          | -        |        | 20%                      |                |
|    | 0.00 €  | 0.00 €    | 0.00 € | 0.00 €    | 0.00 €   |          | 0.00 € | 34%                      |                |
| 0  |         |           |        | AUC       | CET      | OCT      | NOV    |                          |                |

El **Dashboard** proporciona información general y estadísticas de todo el equipo de trabajadores que gestionas. Puedes obtener estadísticas concretas modificando el selector de trabajador o los campos de fecha.

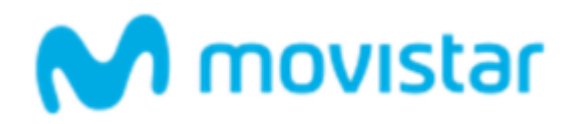

### Usuarios

La pestaña de **Usuarios** permite crear y gestionar usuarios.

Con el botón "Crear usuario" podrás añadir nuevos reportadores de gastos a GoGastos. En las **Opciones básicas** se crea la cuenta que el reportador utilizará para gestionar sus gastos.

|                                                        |                                                                                                 |                    |                        |                           | Bienvenido, /    |
|--------------------------------------------------------|-------------------------------------------------------------------------------------------------|--------------------|------------------------|---------------------------|------------------|
| Inicio<br>Usuarios<br>+ Crear usuario<br>Descargar Exc | Usuarios Co<br>Crear usuario<br>Opciones básicas<br>Email:<br>Contraseña<br>Repetir contraseña: | Opciones avanzadas | formes Av<br>Workflows | risos Anticipos<br>Grupos | Ettro Avanzado ( |
|                                                        | Nombre:<br>Notificar por email:<br>Usuario activado:                                            | ₹<br>¢             |                        |                           |                  |
|                                                        | Centro de coste:<br>Côdigo de usuario:<br>Côdigo de empresa:                                    |                    |                        |                           |                  |
|                                                        |                                                                                                 |                    | _                      | Guardar                   |                  |

En opciones avanzadas se pueden marcar parámetros cómo la moneda que se utilizara para la gestión de sus gastos, el coste por km que se le aplicará, entre otros. Marcar el tipo de moneda en la que se gestionarán los tiques es imprescindible, ya que GoGastos no detecta el tipo de moneda de los tiques capturados. Si un usuario reporta los tiques en dólares, debes asociarlo con dicha moneda para que se gestione correctamente.

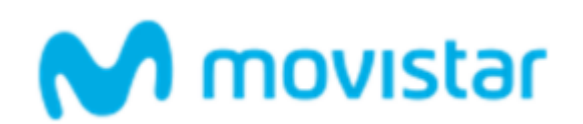

|                                   |                                                                                                    | Bienvenido, Admin |
|-----------------------------------|----------------------------------------------------------------------------------------------------|-------------------|
| Inici<br>Usuar<br>+ Crea<br>Desca | o       Usuarios       Configuración       Informes       Avisos       Anticipos         os       Crear usuario         rusuario       Opciones básicas       Opciones avanzadas       Workflows       Grupos         rgar Exc       Grupo       Principal | Eitro Avanzado O  |
|                                   | Guardar                                                                                                    |                   |

En Workflows y Grupos se definen a qué flujos y grupos pertenece el usuario:

| M ma | ovistar         |                                        |                           |           |        |         | Bienvenido, Admin |
|------|-----------------|----------------------------------------|---------------------------|-----------|--------|---------|-------------------|
|      | Inicio          | Usuarios Confi                         | guración In               | lformes   | Avisos |         |                   |
|      | Usuarios        | Crear usuario                          |                           |           |        |         | ×                 |
|      | + Crear usuario | Opciones básicas                       | Opciones avanzadas        | Workflows | Grupos |         | Eiter Aussaule O  |
|      | Descargar Exe   | Kilometraje                            |                           |           |        |         | Filtro Avanzado   |
|      |                 | Grupo:<br>Millas:                      | Coche Particular          | \$        |        |         |                   |
|      |                 | Categorías:<br>Formas pago:            | Categorías<br>Formas pago | *         |        |         |                   |
|      |                 | Manufa                                 |                           |           |        |         |                   |
|      |                 | Editar ticket con imagen:              | Seleccionar<br>✓          | ¢         |        |         |                   |
|      |                 | Permiso para ver todos lo<br>informes: | s                         |           |        |         |                   |
|      |                 |                                        |                           |           |        | Guardar |                   |
|      |                 |                                        |                           |           |        |         |                   |

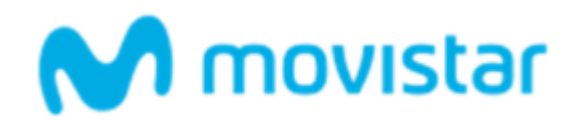

## Usuario Inactivo

En el caso de que se creara un número de usuarios superior al número de licencias contratadas, todos los usuarios creados una vez superado dicho número de licencias permanecerán inactivos, aunque reciban un email de bienvenida al servicio. GoGastos avisará de esta circunstancia con un pop-up.

Se puede desactivar un usuario desmarcando la casilla de Usuario Activado, en el caso de que se quiera reasignar una licencia en vigor. Sin embargo, de no reasignarse el usuario, la licencia seguirá en vigor, aunque no tenga ningún usuario asociado.

En el caso de querer dar de baja una licencia de forma definitiva, habrá de realizarse desde el portal de Aplicateca, según está descrito en la Guía Rápida del Servicio.

| Inicio                                               | Louariae Config                                              | uracián Informer Autoor      | ×                       |
|------------------------------------------------------|--------------------------------------------------------------|------------------------------|-------------------------|
| Usuarios                                             | Editar usuario                                               |                              |                         |
|                                                      | Opciones básicas                                             | Opciones avanzadas Workflows |                         |
| + Crear usuario<br>Descargar Exce<br><u>Nombre</u> • | Email:<br>Contraseña<br>Repetir contraseña:                  | usuario.ejemplo@telefonica   | Elitro Avanzado 🕥       |
| Amparo                                               |                                                              |                              | <u>editar</u>           |
| AndrésHotmail                                        | Nombre:                                                      | Usuario Ejemplo              | <u>editar</u><br>editar |
| Félix                                                | Usuario activado:                                            |                              | <u>editar</u>           |
|                                                      | Centro de coste:<br>Código de usuario:<br>Código de empresa: |                              |                         |
|                                                      |                                                              | Eliminar Guardar             |                         |

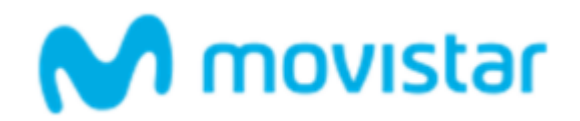

## Configuración

La pestaña de configuración es una de las más importantes de la parte del administrador. Esta pestaña se divide en siete categorías:

| M movistar                      |                                                                   | Bienvenido, Admin_Aaron |
|---------------------------------|-------------------------------------------------------------------|-------------------------|
| Inicio Usuarios                 | Configuración Informes Avisos Anticipos                           |                         |
| Datos personales Preferenc      | as Categorias Eormas pago Campos personalizados Workflow Informes |                         |
| Login:<br>Correo electróni      | admin.captio@captio.com                                           |                         |
| Contraseña actu                 | at:                                                               |                         |
| Contrasena:<br>Repetir contrase | ña:                                                               |                         |
| Personalizar cuen               | ta                                                                |                         |
| Nombre/Rezón S<br>Idioma:       | Admin<br>Español ¢                                                |                         |
|                                 |                                                                   | Guardar                 |
|                                 | Powered by Captio                                                 |                         |

#### • Datos personales

Esta pestaña te permite cambiar la configuración personal relacionada con tu cuenta de administrador.

#### • Preferencias

Aquí puedes determinar las preferencias de la empresa en sus gastos.

• Moneda:

Puede especificarse una moneda base. Los tiques en moneda extranjera serán transformados a ésta.

#### • Kilometraje

Se puede fijar una tasa por kilometraje, además de la categoría del gasto y la forma de pago por defecto que el sistema utilizará para la creación de

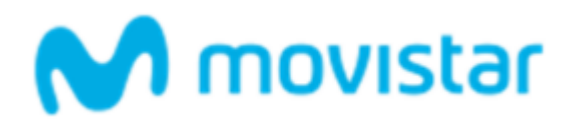

nuevos usuarios. Conviene tener en cuenta que la modificación de este parámetro no afectará a usuarios ya existentes. También es posible crear grupos de kilometraje, es decir grupos de usuarios a los que se les asigne la misma tasa por kilometraje. Otra opción disponible es la creación de trayectos predefinidos, para rutas habituales o recurrentes.

#### • Opciones tique

Esta opción permite al administrador bloquear la modificación de los datos reconocidos automáticamente por GoGastos por parte del usuario.

#### Categorías

Esta opción te permite especificar las categorías que los reportadores pueden asociar a sus gastos. Puedes añadir nuevas categorías, así como subcategorías, para adaptar la gestión de gastos a las necesidades de tu empresa.

| - | Nombre        | Activo          |
|---|---------------|-----------------|
| • | Aparcamiento  | Ilimin          |
|   | Autopista     | Imin            |
| • | Consumibles   | ✓ Elimin        |
| • | Gasolina      | 🗹 <u>Elimin</u> |
| • | Hotel         | I Elimin        |
| • | Restaurantes  | I Elimin        |
| • | Sin Categoria |                 |
| • | i ransporte   |                 |
|   | Avión         | ✓ Elimin        |
|   | Bus / Metro   | 🗹 Elimin        |
|   | Taxi          | 🗹 <u>Elimin</u> |
|   | Tren          | I Elimin        |
|   | Viajes        |                 |

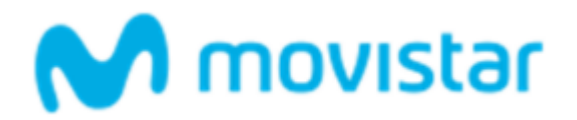

#### Formas de pago

La opción de formas de pago es similar a la de categorías. Es posible especificar opciones de pago para los gastos de viaje, así como si se trata de una forma de pago reembolsable o no.

| Form | nas pago                    |                |          |          |
|------|-----------------------------|----------------|----------|----------|
|      | Nombre *                    | Reembolsable * | Activo - |          |
|      | Cheque                      | 1              | 4        | Eliminer |
|      | Efectivo                    | 1              | 1        | Eliminer |
|      | Tarjeta de crédito personal | đ              | 1        | Eliminer |
| . [  | Tarjeta empresa Caixabank   |                | 1        | Eliminer |
|      |                             |                |          |          |
|      | Tariota orrovana Calvahank  | Reembolsable 2 |          | Añadir   |

#### **Campos personalizados**

Permiten añadir nuevos campos que los usuarios reportadores de gastos deberán cumplimentar cuando hagan uso de GoGastos.

| Campos persona | alizados     |           |                 |
|----------------|--------------|-----------|-----------------|
| Nombre         | Tipo de dato | Calegoría |                 |
| Client         | Texto        | Todas     | Editar Eliminar |
| Project        | Texto        | Todas     | Editar Eliminar |

Los campos personalizados te permiten incluir nuevos ejes analíticos para una mejor gestión de tus gastos. Personalizar los campos extra para cada categoría de gasto te ayuda a analizar otros factores a tener en cuenta para la empresa cómo a que cliente han invitado a comer, proyecto relacionado, centro de costes...

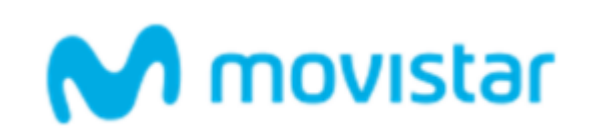

| impos persona | llizados                                             |         |
|---------------|------------------------------------------------------|---------|
| lombre:       |                                                      |         |
| ipo de dato   | Texto                                                | \$<br>  |
| īpo:          | Tickets                                              | \$      |
| Obligatorio:  | No                                                   | \$      |
| Categoría:    | Todas                                                |         |
|               | Aparcamiento<br>Autopista<br>Consumibles<br>Gasolina | 4 III > |
| )escripción:  | - Shouledale                                         |         |
|               |                                                      | .4      |
|               |                                                      | Guardar |

#### Workflow

Permiten implementar flujos de aprobación de gastos complejos. Es posible modelar flujos donde las notas de gasto pasan por varios supervisores con distintos roles antes de ser aprobadas. Todos los pasos por los que el informe de gastos pasa quedan registrados en éste para garantizar la trazabilidad del proceso.

| Descarpar Excel   |           | Q          | Filtrar | Ethor Avenzedo () |
|-------------------|-----------|------------|---------|-------------------|
| Nombre +          | Tipo -    | Pasos      |         | Usuarios          |
| Anticipo          | Anticipos | 2          | 1       | 5 Estar           |
| Anticipos Grupo A | Anticipos | 1          | 3       | Siller            |
| informes          | Informes  | 1          | 1       | s <u>Ester</u>    |
|                   |           | ··· 10. 10 |         |                   |

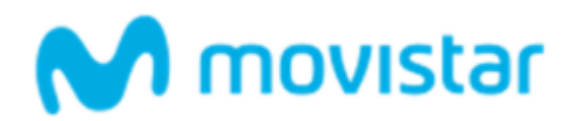

Para crear un nuevo workflow de aprobación, haz clic en el botón "Nuevo". Mediante el botón "Añadir", podrás especificar las etapas o pasos por los que pasará la nota de gastos antes de su aprobación. Para cada etapa podrás definir un nombre y el usuario al que afecta. En la parte de permisos, podrás definir qué acciones podrá tomar el usuario especificado sobre esa nota de gastos. En la columna "Rechazo", podrás especificar a qué etapa debe retrocederse en caso de que se rechace la nota de gastos.

También es posible configurar los permisos y las alarmas que afectan a cada una de las etapas de un workflow.

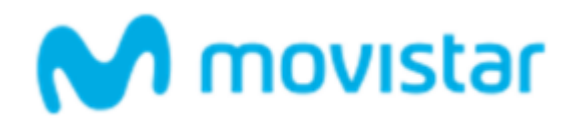

### Informes

La pestaña de informes sirve para revisar y aprobar o rechazar los informes o notas de gasto. Ésta se divide en dos subcategorías: informes pendientes de aprobar (son aquellos que aún no se han supervisado) e informes aprobados (son aquellos que se han revisado y dado por buenos).

| M movista | ər                 |                  |                                |                                                           |                          |                    | Bienvenido, Admir | _Aaron |
|-----------|--------------------|------------------|--------------------------------|-----------------------------------------------------------|--------------------------|--------------------|-------------------|--------|
|           | Inicio             | Usuarios         | Configuración                  | Informes                                                  | Avisos                   | Anticipos          |                   |        |
| [         | Pendientes aprobar | Aprobados        | Todos                          |                                                           |                          |                    |                   |        |
| Ţ         | ; Aprobar De       | escargar PDF     | Descargar Excel                | ٩                                                         |                          | Filtrar            | Filtro Avanzado 🕥 |        |
|           | <u>Nombre</u> ▼    | <u>Usuario</u> 🗸 | <u>Avisos</u> ▼<br>La búsqueda | <u>Tickets</u> ▼ <u>Estado</u> ▼<br>a actual muestra 0 el | <u>Fecha</u><br>ementos. | ✓ Otras<br>divisas | Importe -         |        |
|           |                    |                  | Power                          | red by <b>Capt</b>                                        | io                       |                    |                   |        |

En la siguiente pantalla podemos ver los informes que los usuarios reportadores de gastos han mandado y que aún no se han revisado. Si haces clic en uno de los informes, éste se abrirá detallando todos los gastos y se dará la opción de **aprobarlo** o **rechazarlo**.

| Enviar                                          | Desc              | argar PDF                                                     | Descargar Excel                                                                                           |                                                                     |                       |                                                                  |                                                         |
|-------------------------------------------------|-------------------|---------------------------------------------------------------|----------------------------------------------------------------------------------------------------|---------------------------------------------------------------------|-----------------------|------------------------------------------------------------------|---------------------------------------------------------|
| Nombre:<br>Usuario:<br>Estado:                  | Mor<br>Ann<br>Pan | thlyExpenses<br>e Hatkins<br>diente aprobac                   | c<br>ión                                                                                                  | Con copia:                                                          |                       |                                                                  | 0                                                       |
|                                                 |                   |                                                               |                                                                                                    | Apr                                                                 | obar Rech             | hlar                                                             |                                                         |
| Elminar                                         |                   | Fecha                                                         | Proveedor                                                                                                 | Apr<br>Categoría                                                    | Recha<br>Avisos       | Importe original                                                 | importe usuario                                         |
| Elminar<br>Quitar                               |                   | Fecha<br>23/05/2011                                           | Proveedor<br>JULI GARRETA PARK<br>GIRONA, SL                                                              | Apr<br>Categoría<br>Parking                                         | robar Reshu<br>Axisos | Importe original<br>1.94 €                                       | importe usuario<br>1,94 €                               |
| Elminar<br>Quitar<br>Quitar                     |                   | Fecha<br>23/05/2011<br>04/07/2011                             | Proveedor<br>JULI GARRETA PARK<br>GIRONA, SL<br>PARKING WINDSOR S.L                                       | Categoria<br>Parking<br>Sin categoria                               | obar Recha            | Importe original<br>1.54 €<br>3.52 €                             | Importe usuario<br>1,94 €<br>3,92 €                     |
| Eliminar<br>Quitar<br>Quitar<br>Quitar          |                   | Fecha<br>23/05/2011<br>04/07/2011<br>05/03/2012               | Proveedor<br>JULI GARRETA PARK<br>GIRONA, SL<br>PARKING WINDSOR S.L<br>TANINS VINOTECA                    | Categoría<br>Parking<br>Sin categoría<br>Restaurants                | obar Recha            | EEAF<br>Importe original<br>1.94 €<br>3.92 €<br>4.50 €           | Importe usuario<br>1.94 €<br>3.52 €<br>4.50 €           |
| Elminar<br>Quitar<br>Quitar<br>Quitar<br>Quitar |                   | Fecha<br>23/05/2011<br>04/07/2011<br>06/03/2012<br>03/04/2012 | Proveedor<br>JULI GARRETA PARK<br>GIRONA, SL<br>PARKING WINDSOR S.L<br>TANINS VINOTECA<br>TANINS VINOTECA | Categoría<br>Parking<br>Sin categoría<br>Restauranta<br>Restauranta | Avisos                | Esar<br>Importe original<br>1.94 €<br>3.52 €<br>4.50 €<br>4.90 € | Importe usuario<br>1,94 €<br>3,92 €<br>4,50 €<br>4,90 € |

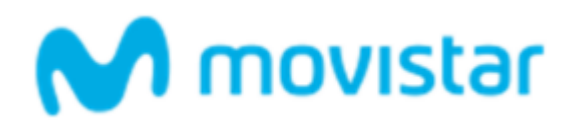

En el informe aparecen todos los gastos reportados junto con la imagen del tique original. Además, también te aparecen los avisos, así se puede comprobar si los tiques cumplen o no cumplen la política de gastos de la empresa (ver sección "Avisos). Si no la cumple, aparecerá una advertencia para que puedas ver, de forma rápida y sencilla, saber dónde están las irregularidades.

| Enviar                         | Desc              | argar PDF                                     | Descargar Excel                    |                                  |         |        |                                        |                                       |
|--------------------------------|-------------------|-----------------------------------------------|------------------------------------|----------------------------------|---------|--------|----------------------------------------|---------------------------------------|
| Nombre:<br>Usuario:<br>Estado: | Nov<br>Anr<br>Pen | riembre 2013<br>ne Hatkins<br>Idiente aprobac | sión                               | Con copia:<br>Comentarios:       | Aprobar | Recha  | ızar                                   |                                       |
|                                |                   |                                               |                                    |                                  |         |        |                                        |                                       |
| Eliminar                       |                   | Fecha                                         | Proveedor                          | Categoría                        |         | Avisos | Importe original                       | Importe usuario                       |
| Eliminar<br>Quitar             |                   | Fecha<br>18/11/2013                           | Proveedor<br>Repsol                | Categoría<br>Fuel                |         | Avisos | Importe original<br>65,00 €            | Importe usuario<br>65,00 €            |
| Eliminar<br>Quitar<br>Quitar   |                   | Fecha<br>18/11/2013<br>18/11/2013             | Proveedor<br>Repsol<br>Cap de Ball | Categoría<br>Fuel<br>Restaurants |         | Avisos | Importe original<br>65,00 €<br>45,00 € | Importe usuario<br>65,00 €<br>45,00 € |

Los gastos también aparecen divididos según categorías y formas de pago.

En caso que quieras descargarlo, puedes hacerlo en formato PDF o Excel. Una vez aprobado el informe, éste te aparecerá en la sección correspondiente.

|               |                                                                                                    |                                                                                                    |                                                                                                    |                                                                                                    | Ρ                                                                                                    | Filtrar <u>Ein</u>                                                                                                    | o Avenzedo O                                                                                                    |
|---------------|----------------------------------------------------------------------------------------------------|----------------------------------------------------------------------------------------------------|----------------------------------------------------------------------------------------------------|----------------------------------------------------------------------------------------------------|----------------------------------------------------------------------------------------------------|----------------------------------------------------------------------------------------------------|----------------------------------------------------------------------------------------------------|
| Descargar PDF | Descargar Excel                                                                                                    |                                                                                                    |                                                                                                    |                                                                                                    |                                                                                                    |                                                                                                    |                                                                                                    |
| Kombre -      | Usuario -                                                                                                    |                                                                                                    |                                                                                                    | Avises - Tic                                                                                                    | kets -                                                                                                    | Eecha *                                                                                                    | Importe                                                                                                    |
| Octubre 2013  | John Doe                                                                                                    |                                                                                                    |                                                                                                    | 1                                                                                                    | 4                                                                                                    | 31/10/2013                                                                                                    | 115,81                                                                                                    |
| iov-Expenses  | John Doe                                                                                                    |                                                                                                    |                                                                                                    | 1                                                                                                    | 1                                                                                                    | 14/02/2013                                                                                                    | 210,00                                                                                                    |
| lec-Expenses  | John Doe                                                                                                    |                                                                                                    |                                                                                                    | 2                                                                                                    | з                                                                                                    | 14/02/2013                                                                                                    | 362,00                                                                                                    |
| an-Expenses   | John Doe                                                                                                    |                                                                                                    |                                                                                                    | 1                                                                                                    | 2                                                                                                    | 14/02/2013                                                                                                    | 185,00                                                                                                    |
| eb-Expenses   | John Doe                                                                                                    |                                                                                                    |                                                                                                    | 2                                                                                                    | 6                                                                                                    | 14/02/2013                                                                                                    | 181,57 (                                                                                                    |
|               | Descargar PDF<br>fornbre =<br>2014/07/2013<br>2015/2015/05<br>2015/2015/05<br>2015/2015/05<br>2015/2015/05<br>2015/2015/05<br>2015/2015/05<br>2015/2015/2015/2015/2015/2015/2015/2015/ | Descargar PDF Descargar Excel formbre * Usuario * Conbre 2013 John Doe Configure 2013 John Doe Configu | Descargar PDF Descargar Excel  formbre * Usuario *  Schubre 2013 John Doe  Sco-Excenses John Doe  an-Excenses John Doe  cb-Excenses John Doe | Descargar PDF Descargar Excel  formbre * Usuario *  Schubre 2013 John Doe  Sco-Excenses John Doe  an-Excenses John Doe  to-Excenses John Doe  to-Excenses John Doe | Descargar PDF         Descargar Excel           formbre *         Usuario *         Antoss * Tic           Schubre 2013         John Doe         1           Iccu-Excenses         John Doe         1           Iccu-Excenses         John Doe         1           Iccu-Excenses         John Doe         1           Iccu-Excenses         John Doe         1           Iccu-Excenses         John Doe         2           Interferences         John Doe         1 | Descargar PDF         Descargar Excel           Iombre *         Usuario *         Avisos *         Tickets *           Schutze 2013         John Doe         1         4           Schutze 2013         John Doe         1         1           Schutze 2013         John Doe         1         1           Schutze 2013         John Doe         1         1           Schutze 2013         John Doe         1         2           John Doe         1         2         3           an Expenses         John Doe         1         2           to-Expenses         John Doe         2         6 | Descargar PDF         Descargar Excel           Amson * Diskets *         Usuario *         Amson * Diskets *         Eecha *           Annon *         Usuario *         1         4         31/10/2013           Annon *         John Doe         1         1         14/02/2013           Annon *         John Doe         1         1         14/02/2013           Annon *         John Doe         2         3         14/02/2013           Annon *         Doe         1         2         14/02/2013           Annon *         Doe         1         2         14/02/2013           Annon *         Doe         1         2         14/02/2013 |

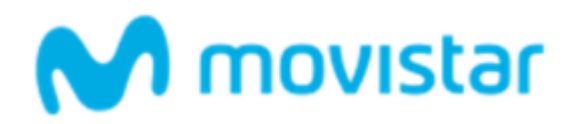

### Avisos

En esta sección podrás definir las reglas de comprobación para los gastos que te sean reportados. De esta forma, cada vez que se detecte que un gasto no cumple con lo establecido, se marcará como un caso potencialmente conflictivo en el correspondiente informe de gastos.

Pueden definirse reglas para comprobar que no se supere un importe máximo, que no haya gastos pasados en fin de semana, que no haya gastos repetidos... Es posible definir la política de gastos de tu empresa con gran detalle.

|   | Nuevo tipo aviso                                    |                                                     |                          |                                  |
|---|-----------------------------------------------------|-----------------------------------------------------|--------------------------|----------------------------------|
|   |                                                     |                                                     | Denominación Filtra      | Filtro Avantado ()               |
| Ş | Eliminar                                            |                                                     |                          |                                  |
|   | Denominación -                                      | Categoria -                                         | Eecha creación +         | Active +                         |
| 0 | Importe máximo informe                              | Importe máximo informe                              | 19/11/2014               | 51 6410                          |
|   | and a second a second                               |                                                     |                          |                                  |
|   | SOBREPASA PRESUPUESTO -> 70%                        | Porcentaje del presupuesto                          | 24/04/2014               | Si <u>Edi</u> a                  |
|   | SOBREPASA PRESUPUESTO -> 70%<br>Comida con clientes | Porcentaje del presupuesto<br>Importe máximo ticket | 24/04/2014<br>03/07/2014 | 51 <u>Edia</u><br>51 <u>Edia</u> |

Para crear un nuevo aviso, haz clic en el botón "Nuevo tipo aviso". Aparecerá una ventana donde especificar las características de éste, así como a los usuarios, pasos de workflow, categorías y formas de pago que afecta.

| Inicio            | Nombre.                                                         |                        | Conciliación     |
|-------------------|-----------------------------------------------------------------|------------------------|------------------|
|                   | Tipo de aviso:                                                  | Campos obligatorios    |                  |
| Configuracion     | Activo:                                                         |                        |                  |
| + Nuevo tipo avis |                                                                 |                        | -                |
|                   | Categoria:                                                      |                        | itro Avanzado (3 |
| J Eliminar        | Forma de pago:                                                  |                        |                  |
| Denominació       | Observaciones:                                                  |                        | <u>/o</u> =      |
| 📄 Importe máxim   |                                                                 |                        | Edite            |
| SOBREPASA F       | Usuarios Pasos workflow                                         | Categorias Formas pago | Edite            |
| Comida con cli    | Enrique Diaz                                                    |                        | Edite            |
| Tiquets repetid   | Pablo Martinez<br>Pedro Gauna<br>Sandra Simón<br>Sara Rodriguez |                        | Edite            |
|                   |                                                                 |                        |                  |